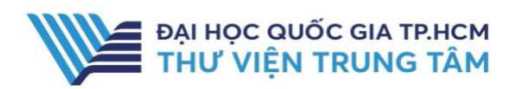

# HƯỚNG DẪN SỬ DỤNG CSDL SCIENCEDIRRECT

#### HƯỚNG DẪN TRA CỨU

#### **Quick Search**

Phương pháp tìm nhanh bằng từ khóa/cụm từ khóa, tác giả, nhan đề...

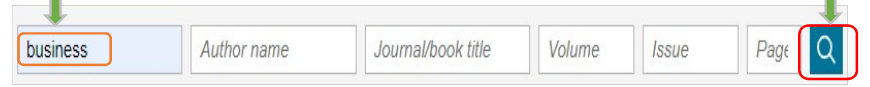

#### **Advanced Search**

Phương pháp tìm bằng cách sử dụng các toán tử (AND, OR, NOT,...) để kết hợp các tiêu chí tìm khác nhau (từ khóa, nhan đề...)giúp giới hạn kết quả tìm theo yêu cầu.

| Find articles with these terms                                        | Find articles with these terms                                                                                                    |
|-----------------------------------------------------------------------|----------------------------------------------------------------------------------------------------|
| The Role of Process Engineering in the Digital Transformation         | The Role of Process Engineering in the Digital Transformation                                                                                                    |
| In this Journal or book title Vea(s) Computers & Chemical Engineering | journal or booktible: Computers &Chemical Engineering X Authors: Julien de Beer X                                                                                                    |
| Julien de Beer Volume(i) Issue(i) Page(i)                             | Download selected articles 🔥 Export                                                                                                    |
| Show all fields                                                       | Research article © Full test access<br>The Roles of Process Engineering in the Digital Transformation<br>Computers & Chemical Engineering, Available online 24 June 2022,<br>Julien de Berg, Cal Depen |
| Search Q                                                              | Download PDF Abstract V Extracts V Export V                                                                                                    |
|                                                                       |                                                                                                    |
| TIỆN ICH                                                              |                                                                                                    |
| Ciái han kết quả từn kiếm (Da                                         | fine hu)                                                                                                    |

#### Giới hạn kết quả tìm kiếm (Refine by) Thời gian Loại hình Xuất bản phẩm

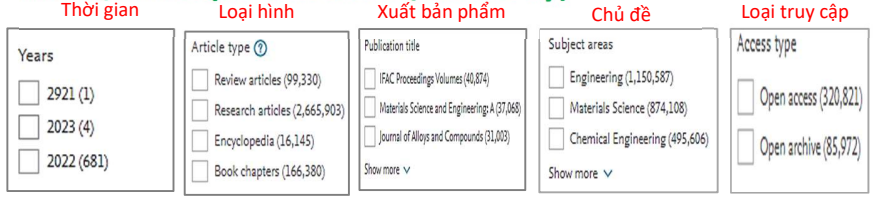

#### Thiết lập thông báo (Alert)

Tiện ích thiết lập thông báo giúp người tìm kiếm nhận được thông báo những tài liệu mới nhất về chủ đề/lĩnh vực quan tâm.

**<u>B1</u>**: Nhấn "Register" để tạo tài khoản cá nhân trên ScienceDirect **<u>B2</u>**: Tìm kiếm tài liệu bất kỳ

**<u>B3</u>**: Trên giao diện kết quả tìm, nhấn chọn "Alert"

**<u>B4:</u>** Điền thông tin yêu cầu => Nhấn chọn "Save"

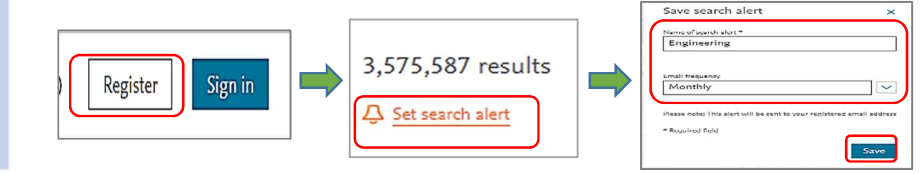

# ScienceDirect

Elsevier

### **GIỚI THIỆU CSDL**

CSDL gồm sách, tạp chí đa ngành, đặc biệt về các lĩnh vực khoa học kỹ thuật, khoa học máy tính, hoá học, vật lý, năng lượng, y học,... của Nhà xuất bản Elsevier.

### PHẠM VI TRUY CẬP

- Tạp chí: 1.876 tạp chí từ năm 2007 đến 2019.

- Sách: 284 sách điện tử.

## HƯỚNG DẪN ĐĂNG NHẬP

B1: Truy cập: <u>http://www.vnulib.edu.vn/</u>
 B2: Nhấn chọn "Cơ sở dữ liệu trực tuyến"
 B3: Chọn CSDL ScienceDirect => Nhấn
 "Đăng nhập"

B4: Nhập "Username" và "Password"

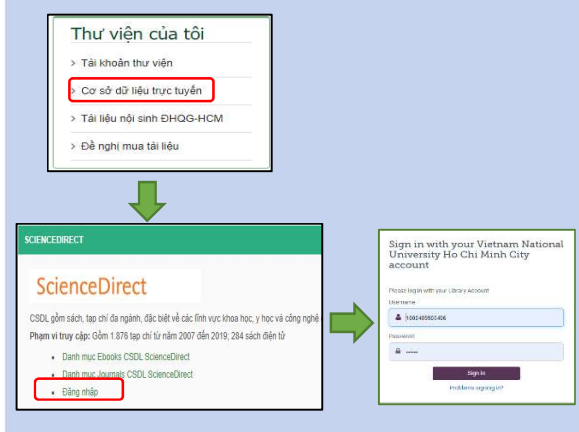

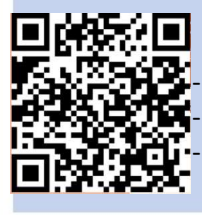

Hỗ TRỢ E-mail: phucvu@vnuhcm.edu.vn Hotline/Zalo: 0396831160 Điện thoại: 028 37242181- 2935